# **CPS** domein migratie

## Set up a new server using Windows Server 2019

Indien de server al DC is, kun je die via Serverbeheer terugzetten via Functies verwijderen, Active Directory vinkje afzetten en kiezen voor Niveau verlagen.

## Join the new server to your existing Active Directory domain

- Pas de DNS van Server19 aan naar het IP adres van Server12
- Voeg Server19 toe aan domein NET
- Gebruik hiervoor Administrator en wachtwoord van Server12

## Install the Active Directory Domain Services role AD DS

#### Serverbeheer op Server19

Vinkje aanzetten bij Active Directory

### POWERSHELL

Install-WindowsFeature -Name AD-Domain-Services
-IncludeManagementTools

### Promote the new server to a domain controller

- AD DS in Serverbeheer aanklikken op Server19
- Geel kader bovenaan: Meer ...
- Deze server tot een domeincontroller promoveren
- Een domeincontoller toevoegen aan een bestaand domein
- Wachtwoord van Server12 ingeven
- Fout DNS negeren
- Repliceren vanaf Server12.NET.local

## Move Flexible Single Master Operation (FSMO) roles to new server

Het volgende commando op Server12 uitvoeren

#### POWERSHELL

Move-ADDirectoryServerOperationsMasterRole -Identity SERVER19 -OperationMasterRole 0,1,2,3,4

Controle op **Server12** & **Server19** via de volgende commando's, er moet overal verwezen worden naar **Server19.NET.local** 

### **POWERSHELL**

Get-ADDomain

Get-ADForest

| ChildDomains                       |   | 0                                                                                                    |
|------------------------------------|---|----------------------------------------------------------------------------------------------------|
| ComputersContainer                 |   | CN=Computers,DC=ad,DC=contoso,DC=com                                                                                                   |
| DeletedObjectsContainer            |   | CN=Deleted Objects, DC=ad, DC=contoso, DC=com                                                                                          |
| DistinguishedName                  |   | DC=ad,DC=contoso,DC=com                                                                                                    |
| DNSRoot                            |   | ad.contoso.com                                                                                                    |
| DomainControllersContainer         |   | OU=Domain Controllers,DC=ad,DC=contoso,DC=co                                                                                           |
| DomainMode                         |   | Windows2016Domain                                                                                                    |
| DomainSID                          |   | S-1-5-21-620042285-2991700474-1795415482                                                                                               |
| ForeignSecurityPrincipalsContainer |   | CN=ForeignSecurityPrincipals,DC=ad,DC=conto:                                                                                           |
| Forest                             |   | ad.contoso.com                                                                                                    |
| InfrastructureMaster               | : | DC1.ad.contoso.com                                                                                                    |
| LastLogonReplicationInterval       |   |                                                                                                    |
| LinkedGroupPolicyObjects           |   | {CN={31B2F340-016D-11D2-945F-00C04FB984F9},<br>DC=com}                                                                                 |
| LostAndFoundContainer              |   | CN=LostAndFound, DC=ad, DC=contoso, DC=com                                                                                             |
| ManagedBy                          |   |                                                                                                    |
| Name                               |   | ad                                                                                                    |
| NetBIOSName                        |   | AD                                                                                                    |
| ObjectClass                        |   | domainDNS                                                                                                    |
| ObjectGUID                         |   | 519edaca-e82b-4bb2-b0ca-6d08c41ac761                                                                                                   |
| ParentDomain                       |   |                                                                                                    |
| PDCEmulator                        |   | DC1.ad.contoso.com                                                                                                    |
| PublicKeyRequiredPasswordRolling   | : | True                                                                                                    |
| QuotasContainer                    |   | CN=NTDS Quotas, DC=ad, DC=contoso, DC=com                                                                                              |
| ReadOnlyReplicaDirectoryServers    |   | 0                                                                                                    |
| ReplicaDirectoryServers            |   | {DC1.ad.contoso.com}                                                                                                    |
| RIDMaster                          | : | DC1.ad.contoso.com                                                                                                    |
| SubordinateReferences              |   | {DC=ForestDnsZones,DC=ad,DC=contoso,DC=com,<br>DC=DomainDnsZones,DC=ad,DC=contoso,DC=com,<br>CN=Configuration,DC=ad,DC=contoso,DC=com} |

### Demote your old domain controller

- Ga naar Serverbeheer op Server12
- Kies Functies verwijderen
- Vinkje afzetten bij AD DS
- Als het niet lukt om AD DS te verwijderen, dan moet je eerste de volgende funties verwijderen:
  - Active Directory Certification Services, in onderstaande volgorde
  - 1. Certification Authority Web Enrollment
  - 2. Certification Authority
- Nu kun je AD DS vewijderen, kies voor Force Demote
- Je kunt ook gewoon **Server12** afleggen en op **Server19** naar Active Direrctory gaan en onder domain controllers Server12 verwijderen (akkoord gaan met definitieve verwijdering)

### Raise the domain en forest functional levels

Het volgende commando op Server19 uitvoeren

#### POWERSHELL

- Set-ADDomainMode -Identity CONTOSO -DomainMode Windows2016Domain
- Set-ADForestMode -Identity CONTOSO Windows2016Forest
- Active Directory Domains and Trust
- RM op NET.local Functionaliteitsniveau van domein verhogen ...
- Indien je de melding krijgt dat er nog een domeincontoller is met een lager niveau, dan moet je die domeincontroller verwijderen uit Active Directory onder de domeincontrollers.